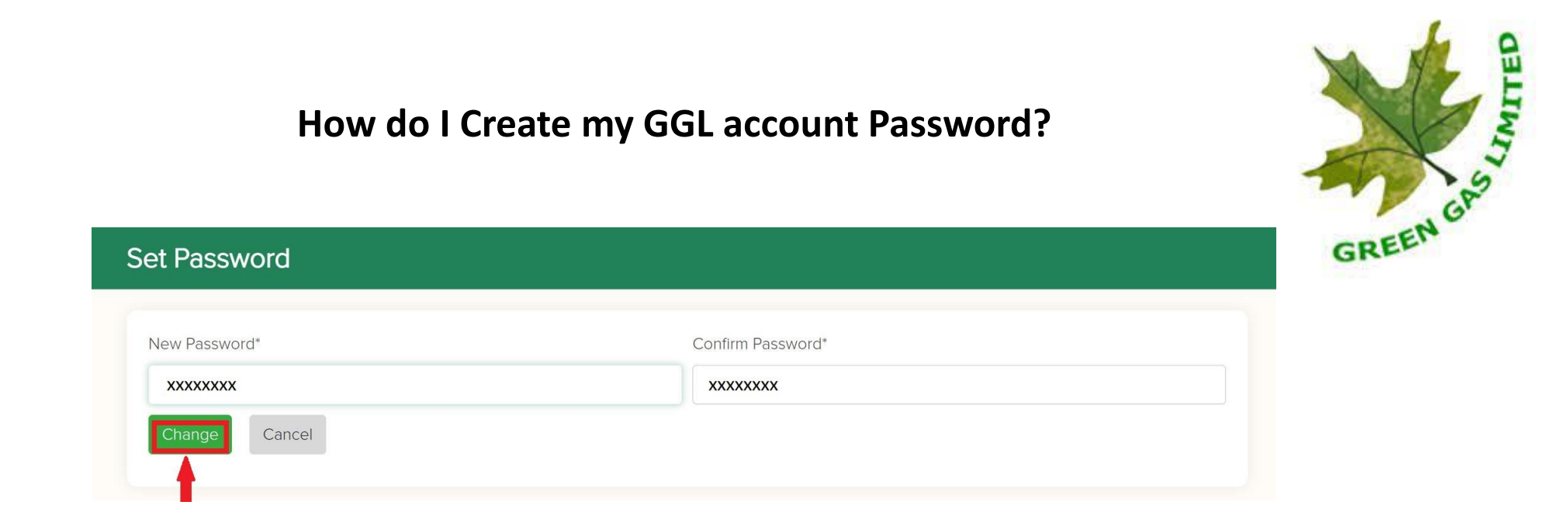

- Please Create a New Password. Should be minimum 8 Characters.
- Valid values for passwords include Numerals, Capital letters, !, @, #, \$, %, ^, &, or \*
- Enter the same password into Confirm Password box and click on Change.
- Once the password has been changed, you will be redirected to the home page.

#### What is Quick Pay?

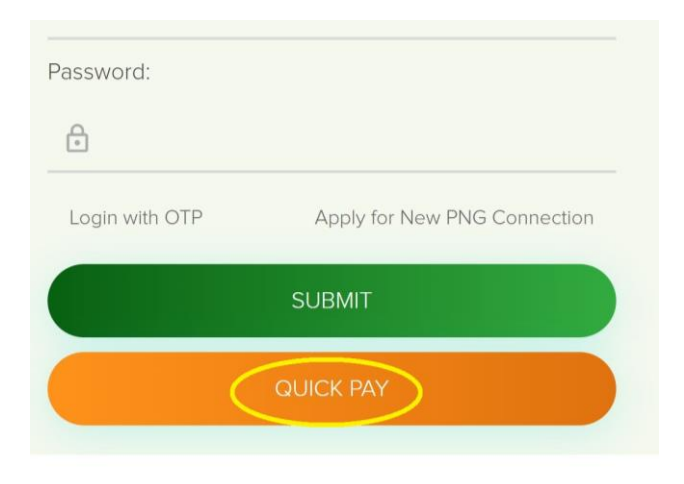

Quick Pay is an option which you can use to pay your bill without Logging In to your account.

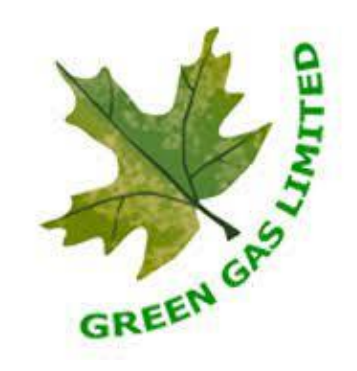

Terms & Conditions Disclaimer

#### What is my new CRN Number while using Quick Pay?

| TIN No 09352304706 | GSTIN : 09AACCG    | 5233G1ZR                            |
|--------------------|--------------------|-------------------------------------|
| CID                | XXXXX              |                                     |
| Old CRN No.        | XXXXXXXXXXX        |                                     |
| New CRN No.        | XXXXXXXXXXXXXXXXXX |                                     |
| Consumer Name      | XXXXXXXXXXXXXXXXX  |                                     |
| Address            | *****              | You can find your New CRN No.       |
| Email:             | xxxxxxxxxxxxxxx    | on the top left corner of your hill |
| Mobile             | XXXXXXXXXX         | on the top left conter of your bin. |
| GSTIN              |                    |                                     |
| GSTIN Type         |                    |                                     |

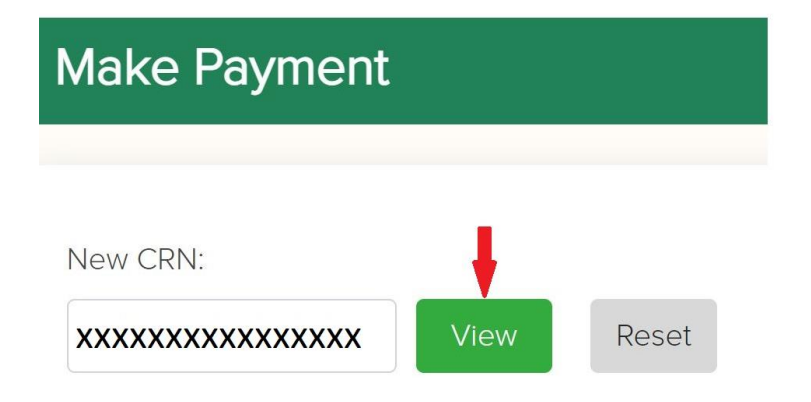

Please enter your New CRN No. and click on View.

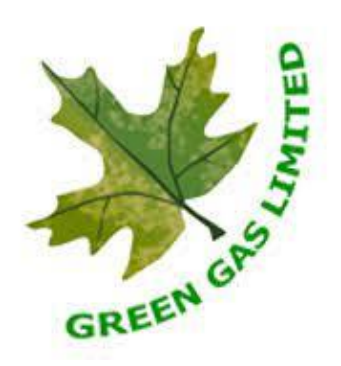

| ake Payment             |                       | Home |
|-------------------------|-----------------------|------|
| Connection No.:         | CRN:                  |      |
| XXXXX                   | xxxxxxxxxxxx          |      |
| ConnectionName:         | S/o:                  |      |
| XXXX XX XXXXXX          | x/x xxxx xx xxxxxx    |      |
| Society:                | Sub Area:             |      |
| xxxxx xxxx xxxx xxxxxxx | XXXXXX XXXX XXXXXXXXX |      |
| flobile No:             | Email ID:             |      |
| XXXXXXXXXX              | xxx@xxx.xxx           |      |
| House No:               | Amount:               |      |
| x/xxx                   | xxxx.xx               |      |

Review your information and Amount and click on Pay Now. You will be redirected to HDFC Bank Page to proceed with payment.

| illing Information | Your session will expire in 14:50 minutes |
|--------------------|-------------------------------------------|
| Amount             | PAY WITH                                  |
| ₹ xxxx.xx          | HDFC BANK CREDIT CARD                     |
| )Order No          | HDFC BANK DEBIT CARD                      |
| GGL xxxx           | OTHER BANK CREDIT CARD                    |
| 7 Merchant         | OTHER BANK DEBIT CARD                     |
| Gglonline.net      | E NET BANKING                             |
| Website            |                                           |

Please select your preferred mode of payment and complete the transaction.

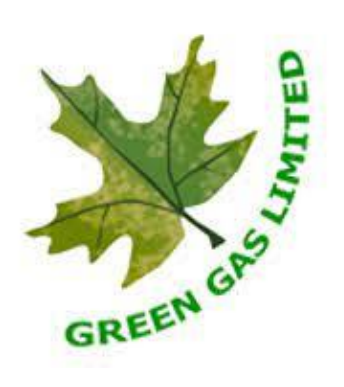

| Reference Number                                  | xxxx                |  |
|---------------------------------------------------|---------------------|--|
| Society                                           | *****               |  |
| Reference Date                                    | xx/xx/xxxx xx:xx:xx |  |
| Name                                              | XXXX XX XXXXXXXX    |  |
|                                                   | Description         |  |
| Transaction No                                    | xxxxx               |  |
| Connection No                                     | xxxxx               |  |
| CRN                                               | хххххххххххх        |  |
| Mode                                              | ONLINE              |  |
| Instrument No XXXXXXXXXXXXXXXXXXXXXXXXXXXXXXXXXXX |                     |  |
| Instrument Date                                   | xx/xx/xxxx          |  |
| Bank Reference No                                 | хххх                |  |
| Issued By                                         | xxxxxxx             |  |
| Amount Paid                                       | xxxx.xx             |  |

Once the transaction is verified by your bank and payment is successful, you will be issued a Payment Receipt from GGL. You can download it or can view it from www.gglengagae.com

Amount in Words: XXXXXX XXX XXXXX XXXXX XXXXX XXXX

This is computer generated receipt and does not require signature

Save Energy Help Nation

## How do I Log in to my GGL Account?

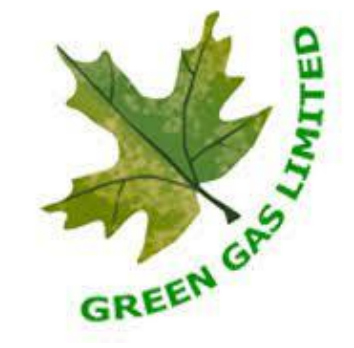

| CID                                         | Mobile Number                               |
|---------------------------------------------|---------------------------------------------|
| Login As                                    | Login As                                    |
| O GGL/Vendor    Customer                    | O GGL/Vendor    Customer                    |
| O Mobile   CID                              | Mobile O CID                                |
| Connection ID :                             | Mobile No :                                 |
| XXXXX                                       | XXXXXXXXXXXXXXXXXXXXXXXXXXXXXXXXXXXXXX      |
| Password:                                   | Password:                                   |
| ÷ ······                                    | <b>∂</b>                                    |
| Login with OTP Apply for New PNG Connection | Login with OTP Apply for New PNG Connection |
|                                             | SUBMIT -                                    |
| QUICK PAY                                   | QUICK PAY                                   |
|                                             |                                             |

You can use either your Registered Mobile Number or CID and your Password and Click Submit to Log In to your GGL Account.

#### What information can I find on the Home Page?

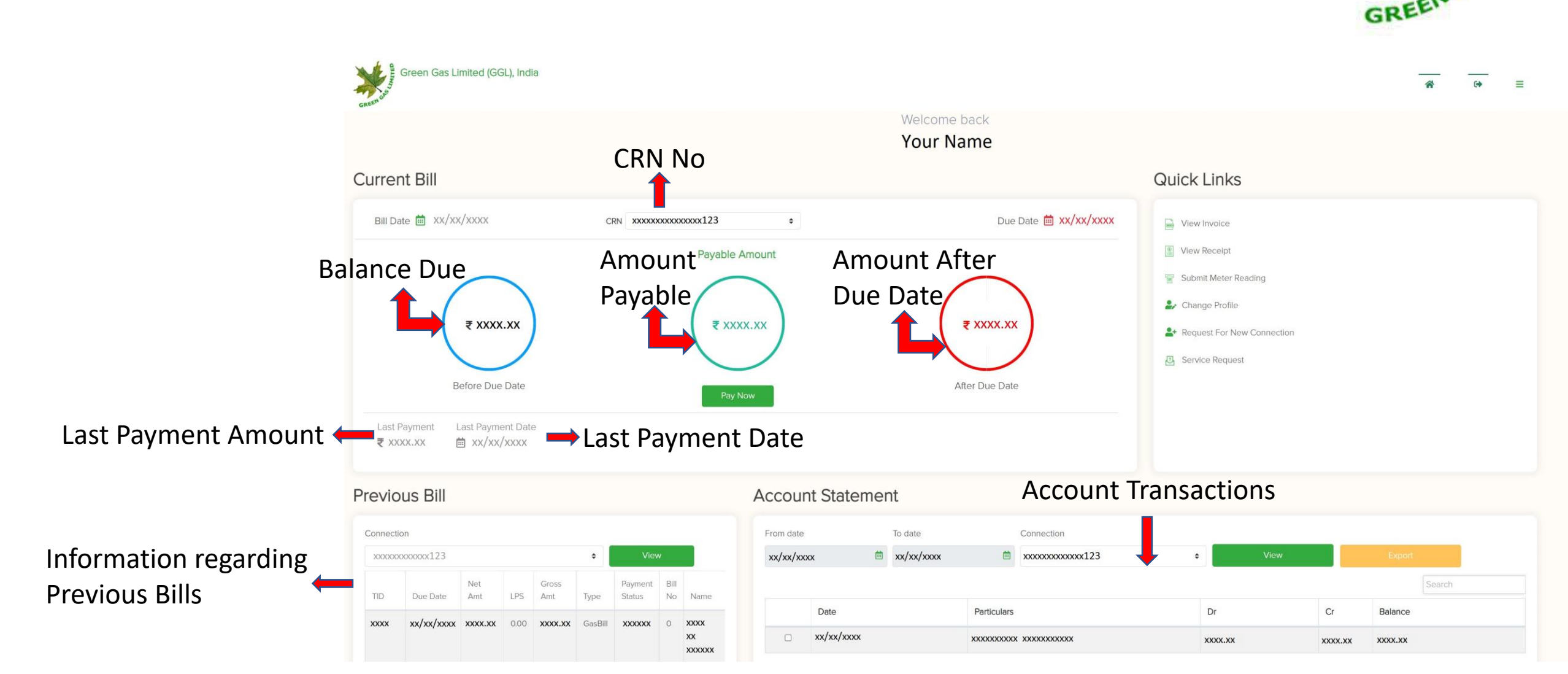

# How do I Pay my Bill?

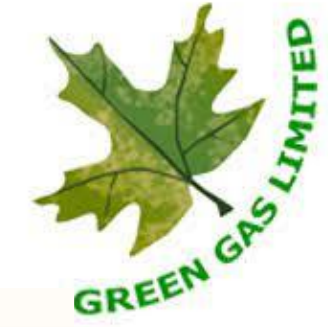

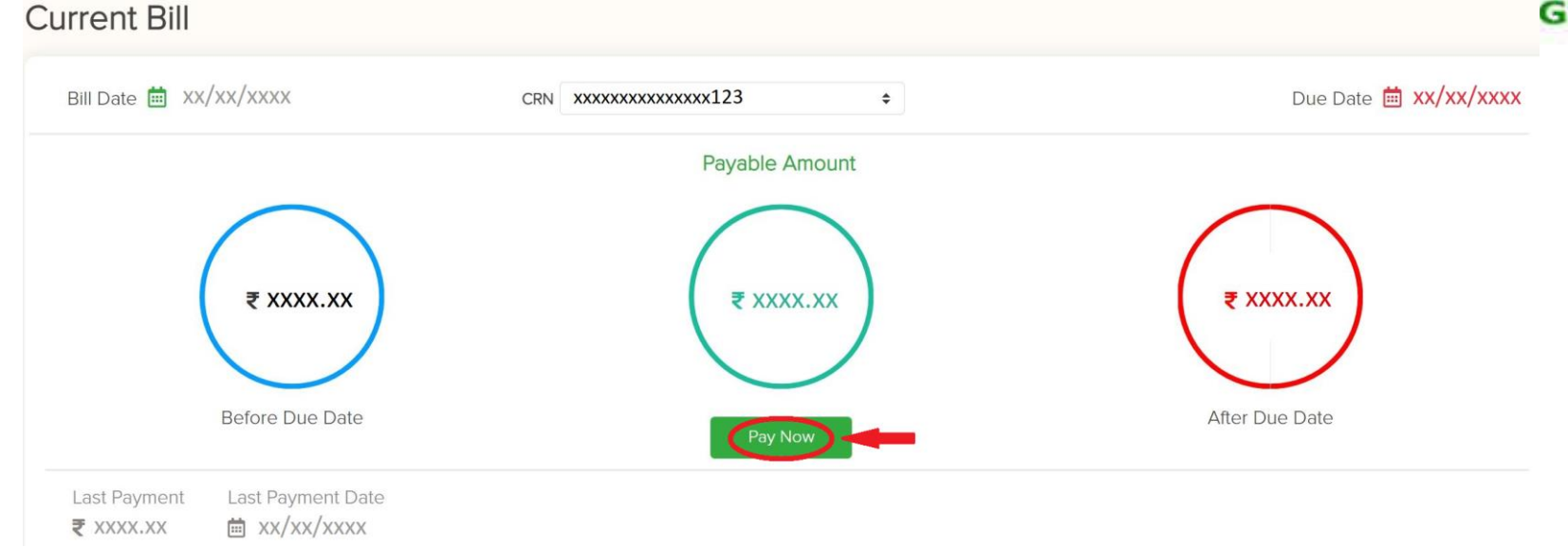

#### The two ways of Paying Bill are

- Clicking Pay Now on your GGL Account
- Quick Pay

You can check the Amount and Click Pay Now to Proceed with the payment.

#### Make Payment

| Connection No.:       | CRN:                  |
|-----------------------|-----------------------|
| XXXXX                 | XXXXXXXXXXXXXXX       |
| ConnectionName:       | S/o:                  |
| XXXX XX XXXXXX        | x/x xxxx xx xxxxxx    |
| Society:              | Sub Area:             |
| XXXXXX XXXX XXXXXXXXX | XXXXXX XXXX XXXXXXXXX |
| Mobile No:            | Email ID:             |
| XXXXXXXXXX            | xxx@xxx.xxx           |
| House No:             | Amount:               |
| x/xxx                 | xxxx.xx               |
| Pay                   | / Now                 |

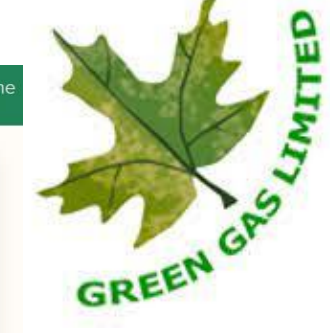

Review your information and Amount and click on Pay Now.

You will be redirected to HDFC Bank Page to proceed with payment.

| Billing Information | Your session will expire in 14:50 minutes |
|---------------------|-------------------------------------------|
| a Amount            | PAY WITH                                  |
| ₹ xxxx.xx           | HDFC BANK CREDIT CARD                     |
| Order No            | HDFC BANK DEBIT CARD                      |
| GGL xxxx            | OTHER BANK CREDIT CARD                    |
| Marchant            | OTHER BANK DEBIT CARD                     |
| Gglonline.net       | 1 NET BANKING                             |
| Website             |                                           |

Please select your preferred mode of payment and complete the transaction.

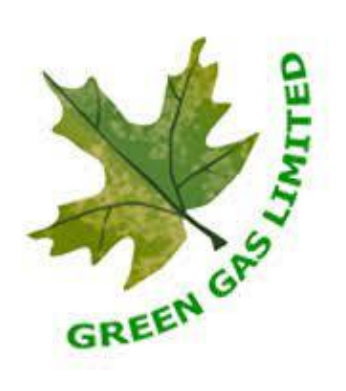

| Reference Number  | XXXX                |
|-------------------|---------------------|
| Society           | xxxxxxxxxxxxxxx     |
| Reference Date    | xx/xx/xxxx xx:xx:xx |
| Name              | XXXX XX XXXXXXXX    |
| Desc              | ription             |
| Transaction No    | ххххх               |
| Connection No     | XXXXX               |
| CRN               | XXXXXXXXXXXXXXX     |
| Mode              | ONLINE              |
| Instrument No     | XXXXXXXXXXXXXX      |
| Instrument Date   | xx/xx/xxxx          |
| Bank Reference No | xxxx                |
| Issued By         | xxxxxxxx            |
| Amount Paid       | xxxx.xx             |

Once the transaction is verified by your bank and payment is successful, you will be issued a Payment Receipt from GGL. You can download it or can view it from www.gglengagae.com

Amount in Words: XXXXXX XXX XXXXX XXXXX XXXXX XXXX

This is computer generated receipt and does not require signature Save Energy Help Nation

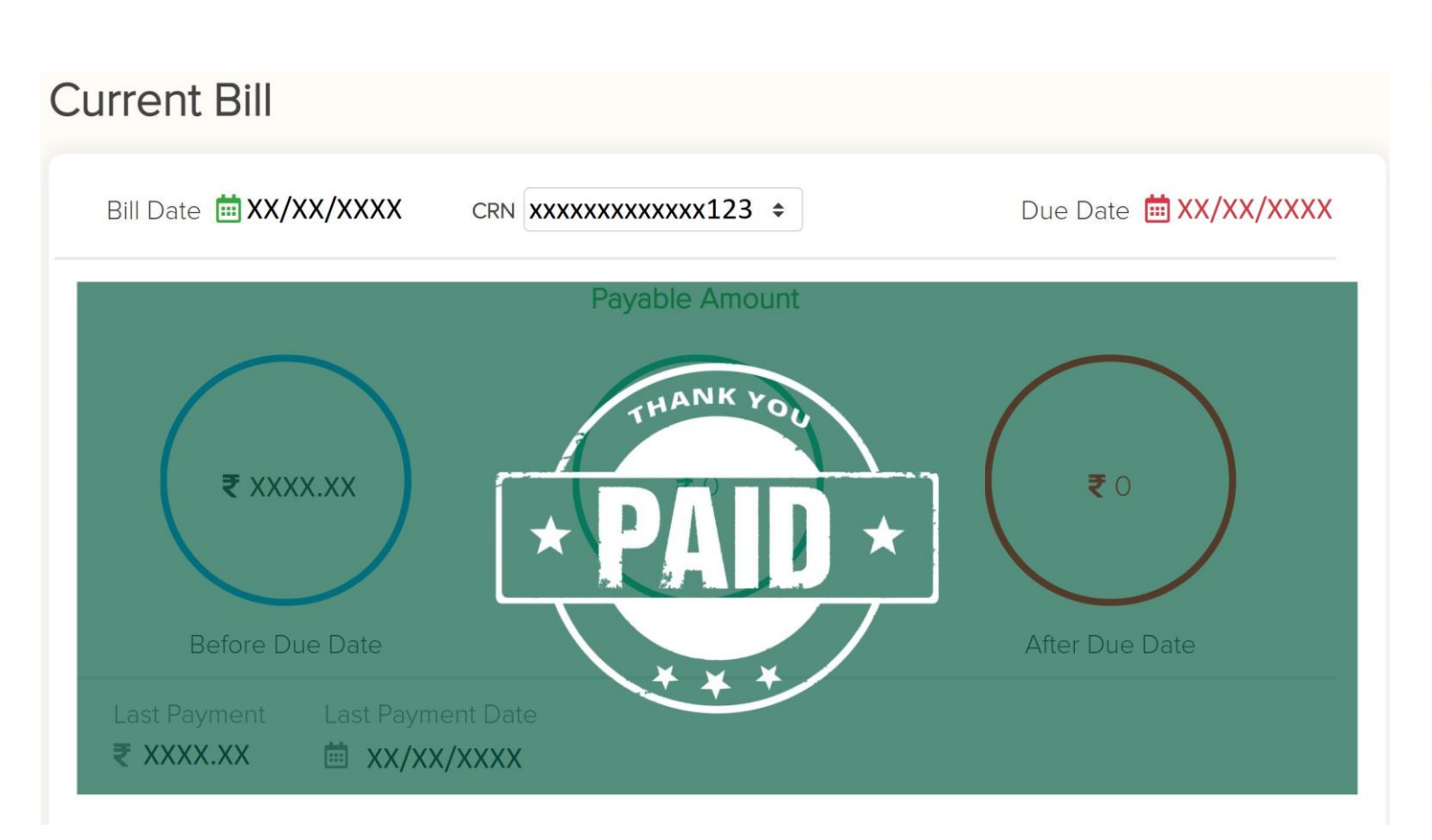

### After the Bill has been paid off, you can see that it says PAID on your Home Page

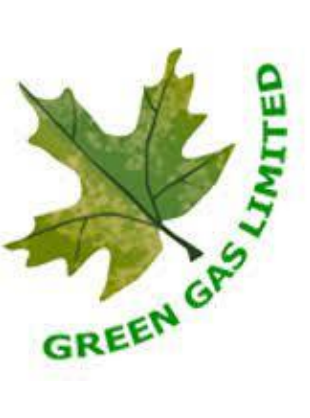

#### How do I see my other connections?

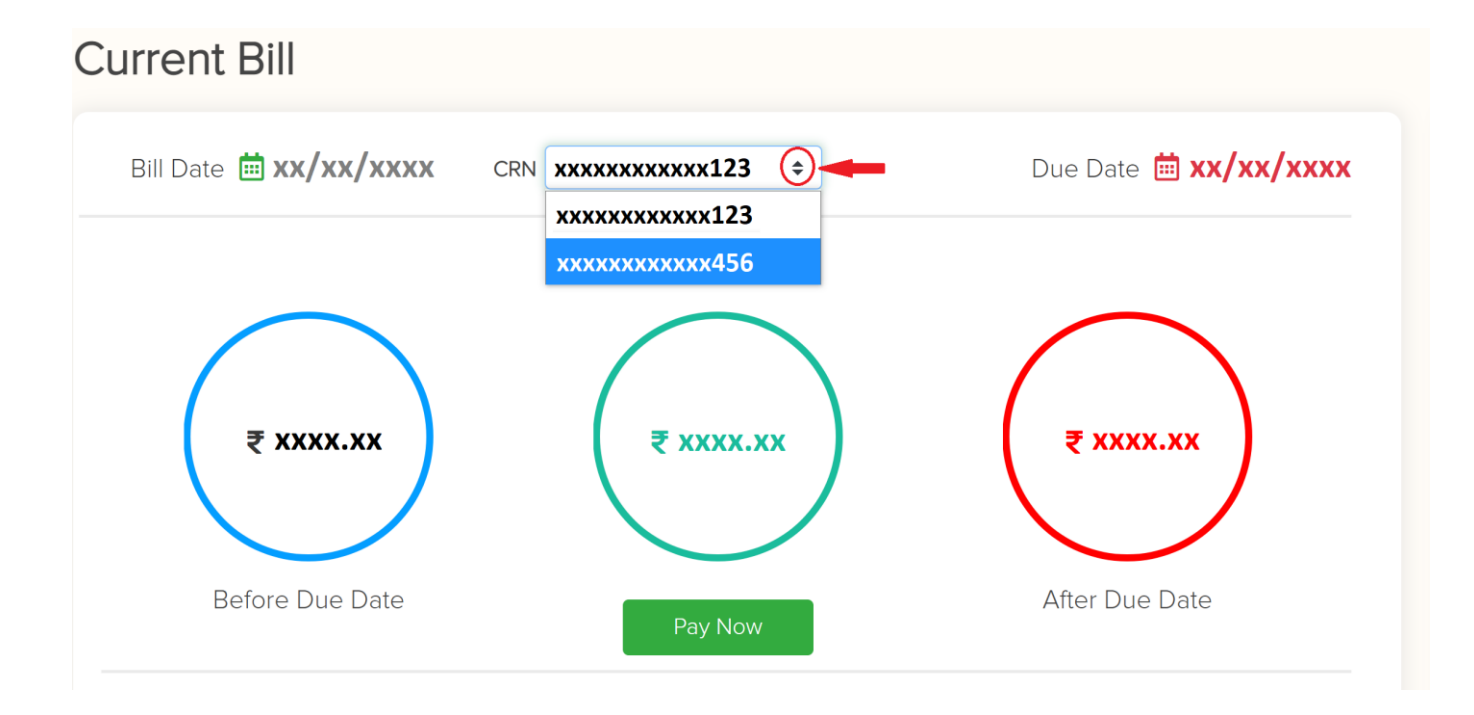

If you have more than one connection under your Name and Mobile Number registered with GGL, you can select the CRN dropdown menu on the Home Page and choose your other connection to view the details.

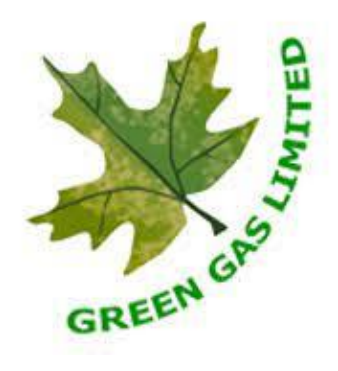

## What is Quick Links?

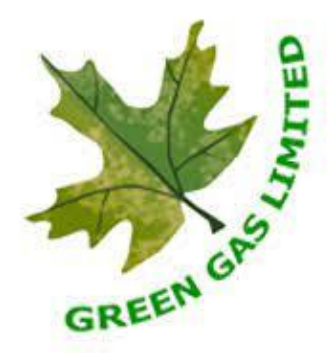

## Quick Links

View Invoice

- View Receipt
- Submit Meter Reading
- ♣ Change Profile
- ▲ Request For New Connection
- Service Request

Quick Links section lets you navigate to different Links related to your GGL Account. You can:

- <u>View Your Invoice</u>
- <u>View/Print your Payment Receipts</u>
- <u>Submit Meter Readings from your convenience</u>
- Update your <u>Phone Number</u> or <u>Email ID</u>

#### How do I view my Invoice?

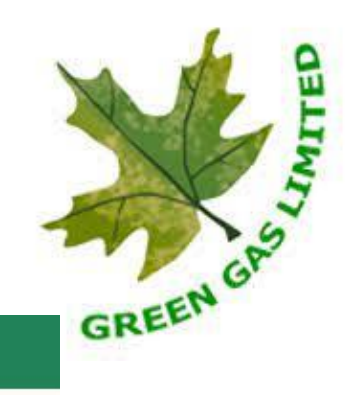

#### View Invoice

| XXX | xxxxxxxx1 | 23         | <b>♦</b> View | Cancel  |      |           |         |                |            |                |
|-----|-----------|------------|---------------|---------|------|-----------|---------|----------------|------------|----------------|
|     |           |            |               |         |      |           |         |                |            | Search         |
|     | TID       | Bill Date  | Due Date      | Net Amt | LPS  | Gross Amt | Туре    | Payment Status | Bill<br>No | Name           |
|     | xxxxx     | xx/xx/xxxx | xx/xx/xxxx    | xxxx.xx | 0.00 | xxxx.xx   | GasBill | xxxxxx         | 0          | XXXX XX XXXXXX |
|     | xxxxx     | xx/xx/xxxx | xx/xx/xxxx    | xxxx.xx | 0.00 | xxxx.xx   | GasBill | xxxxx          | 0          | XXXX XX XXXXXX |
|     | xxxxx     | xx/xx/xxxx | xx/xx/xxxx    | xxxx.xx | 0.00 | xxxx.xx   | GasBill | хххххх         | 0          | XXXX XX XXXXXX |
|     | xxxxx     | xx/xx/xxxx | xx/xx/xxxx    | xxxx.xx | 0.00 | xxxx.xx   | GasBill | xxxxx          | 0          | xxxx xx xxxxxx |

You can view your past invoices by clicking on View Invoice under Quick Links Tab.

Click on your Name highlighted in Green to Download Invoice.

#### How do I view my Receipt?

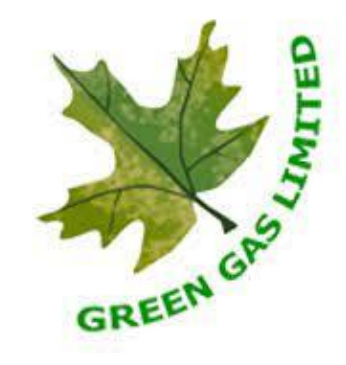

| Print Dupli            | icate Red | ceipt        |             |                |                 |               |         |        |              |                |             |
|------------------------|-----------|--------------|-------------|----------------|-----------------|---------------|---------|--------|--------------|----------------|-------------|
| Select CRN:            | x123 \$   | View         | Cancel      |                |                 |               |         |        |              |                |             |
| Stamp                  | ReceiptNo | ConnectionNo | CrnNo       | ConnectionName | Society         | TransactionID | Amount  | Mode   | InstrumentNo | InstrumentDate | Transactior |
| xx/xx/xxxx<br>xx:xx:xx | ххххх     | ххххх        | xxxxxxxx123 | XXXXX XX XXXXX | xxx,<br>xxx- xx | ****          | XXXX.XX | XXXXXX | ****         | xx/xx/xxxx     | GasBill     |

You can view your Payment Receipts by clicking on View Receipt under Quick Links Tab.

Click on the Receipt No or CRN No to view and Download your Receipt.

#### How do I Submit my Meter Reading?

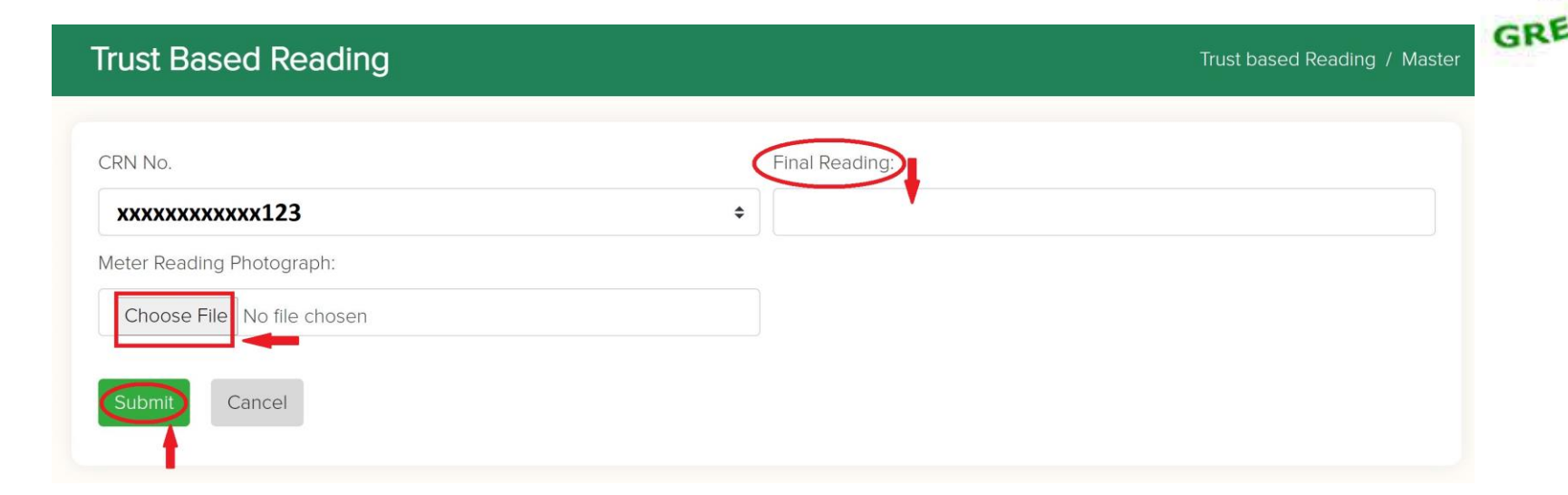

You can now Upload your own Meter Reading with ease!

Click on Submit Meter Reading under Quick Links Tab.

Enter Final Meter Reading as Indicated.

Click on Choose File under Meter Reading Photograph to Upload the picture of your Meter. The Final Meter Reading that you put in and the Meter Reading in the picture should match.

Click on Submit to Submit Your Meter Reading.

#### How do I update Mobile Number?

| Ipdate Customer Profile    |                     |  |
|----------------------------|---------------------|--|
| xxxxxxxxx123               |                     |  |
| Customer Name:             | Primary Mobile No:  |  |
| Your Name                  | XXXXXXXXXX          |  |
| Secondary Mobile No:       | Tertiary Mobile No: |  |
| rimary Email ID:           | Secondary Email ID: |  |
| xxx@xxx.xxx                |                     |  |
| Change Photo:              | Aadhaar No.         |  |
| Choose File No file chosen |                     |  |

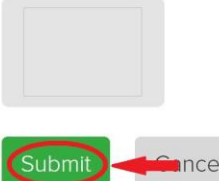

Click on Change Profile under Quick Links Tab.

Enter new Mobile No under Primary Mobile No. as Indicated.

Click on Submit to upload your new Mobile Number.

## How do I update my Email ID?

| xxxxxxxxxx123    View      |                     |  |
|----------------------------|---------------------|--|
| Customer Name:             | Primary Mobile No:  |  |
| Your Name                  | XXXXXXXXXX          |  |
| Secondary Mobile No:       | Tertiary Mobile No: |  |
| Primary Email ID:          | Secondary Email ID: |  |
| Change Photo:              | Aadhaar No.         |  |
| Choose File No file chosen |                     |  |

#### **Application Photo**

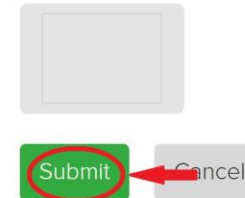

Click on Change Profile under Quick Links Tab.

Enter new Email ID under Primary Email ID as Indicated.

Click on Submit to upload your Email ID.